### PARENT PORTAL

### **DEVICE INSURANCE, INVOICES, AND THE CUSTOMER LEDGER**

### LOGGING INTO PARENT PORTAL:

https://www.vcsedu.org/portals for instructions.

### **SEEING STUDENT 1:1 DEVICE INSURANCE OPTIONS**

Student 1:1 Device Insurance is only offered the first 30 days of school enrollment from the date your student enrolled in <u>any</u> VCS School. If your student transfers to another VCS school the insurance covers them there as well.

1. Once logged into Parent Portal <u>via the website</u> (NOT the Mobile Device App), you will see the below screenshot.

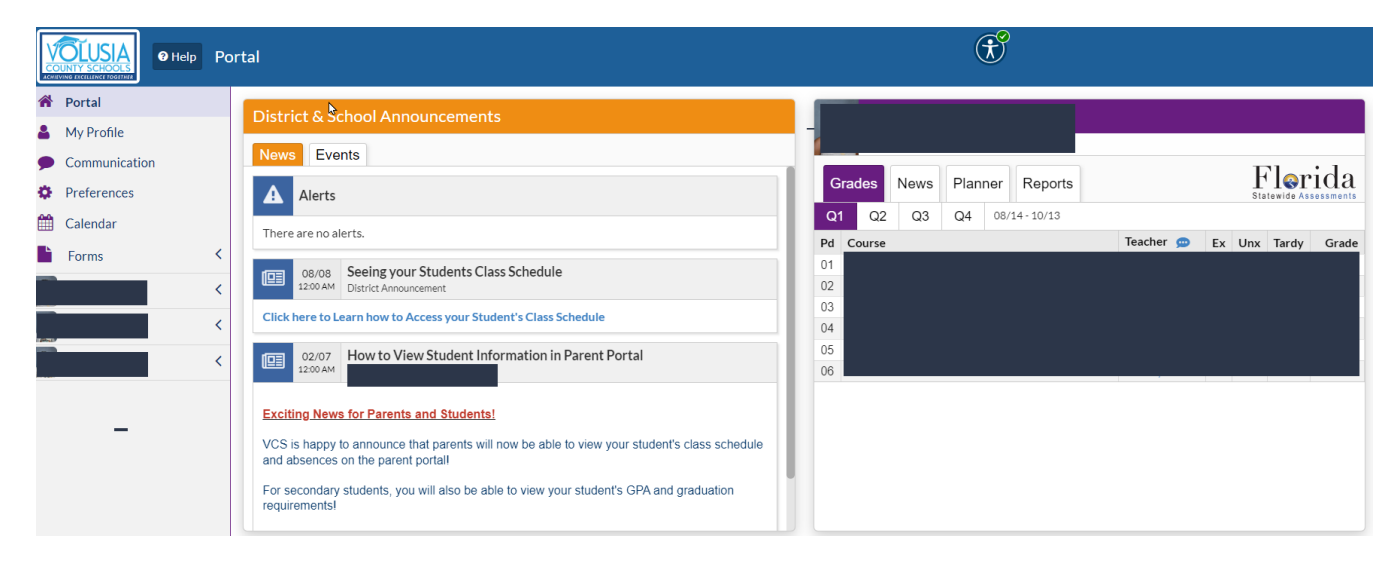

 To see if your child qualified for Free Student Device Insurance, you must click on the student's name tile or photo and then customer ledger as in below illustration. If your student qualified and was registered to attend school on 8/14/23, you will see a \$0 invoice created 8/14/23 for Middle & High School Students or between 8/14/23-8/16/23 for Elementary School Students as shown below:

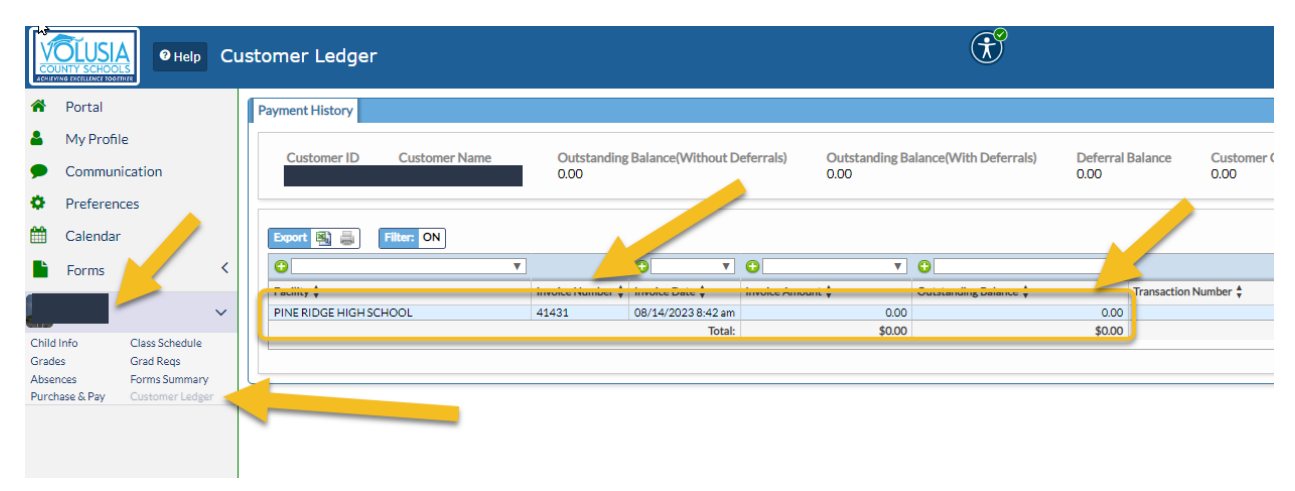

# 3. The Customer Ledger is also where you will see if you have paid for other items for your student.

4. If you feel your child should have qualified for this Free Insurance and you have no invoice in your customer ledger, please fill out the Income Verification as posted on the VCS homepage scrolling banner:

https://forms.office.com/pages/responsepage.aspx?id=S3jpkwc1\_0C8AVnqihp7cVKyWuZj AexOsSkh9eRR6QRUOFICQkFTMEUwRDNDRFRGUFVRRDRXUjITUS4u

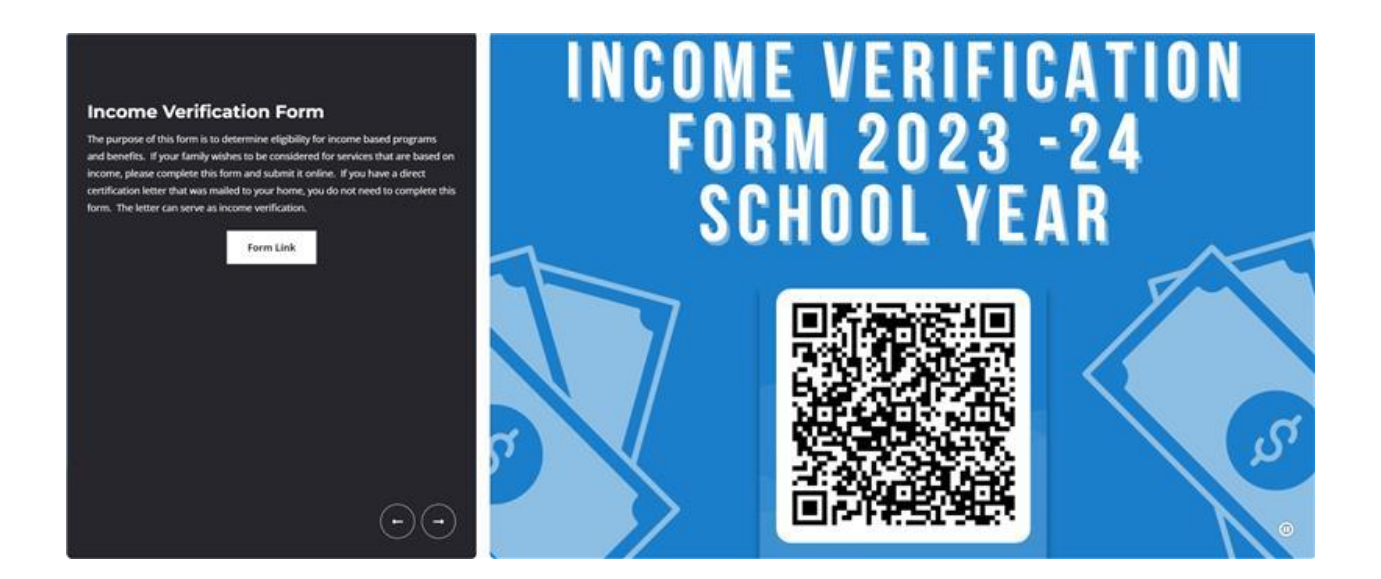

 If you qualify, you will receive an email that you will need to forward to your child's school bookkeeper so he/she can Void the \$30 insurance invoice and set your child's account up with the \$0 invoice that shows you are covered for Free Student 1:1 Device Insurance.

#### PENDING OBLIGATIONS OR INSURANCE INVOICES (for MIDDLE /HIGH ONLY)

6. Please look under **Alerts** and click on the words **"You have available invoices! Please review them here."** 

| COUNTY SCHOOLS<br>ACHIEVING EXCELLING EXCELLING | Portal Click on you                                                                 | have available invoices!                                                                                |                             |
|-------------------------------------------------|-------------------------------------------------------------------------------------|----------------------------------------------------------------------------------------------------|-----------------------------|
|                                                 | Click Of You                                                                        | Grades News Planner Reports<br>Q1 Q2 Q3 Q4 08/14-10/13<br>Pd Course<br>01<br>02<br>03<br>04<br>05<br>06 | Teacher  Ex Unx Tardy Grade |
|                                                 | VCS is barry to appounds that parante will now be able to view your student's class |                                                                                                    |                             |

 Once you click on "You have available invoices!" you will see below and click on "View Now":

| ? Help       | Pur | rchase & Pay                 |           |
|--------------|-----|------------------------------|-----------|
| nc           |     | You have available invoices. | View Now  |
|              | <   | Keyword                      | Zipcode   |
|              | ~   | Search Q                     | Zipcode 🕈 |
| iss Schedule |     |                              |           |

8. Next you will see invoices that need your attention such as (optional) student device insurance, obligations, or other items invoiced by our child's school. Please click on "More Details" to see what the invoice is for &/or click in the box to add the item to the cart and make payment as in below:

| ₽                                                                                                    |                                                            |
|----------------------------------------------------------------------------------------------------|------------------------------------------------------------|
| You have available invoices. View Now                                                                           |                                                            |
| Search Click this box<br>to your sho                                                                            | x to add the invoice<br>opping cart to pay                 |
| Pleze relect the following unpaid invo                                                                          | ices that you wish to pay at this time:                    |
| 08/14/2023 10:20am<br>Unpaid Balance: \$30.00<br>Due Date: 09/13/2023<br>Invoice #:<br>Customer<br>More Details | Click "More Details"<br>to see the invoice<br>information. |

| Details for Invoice #31102 |                                      |         |          |            |  |
|----------------------------|--------------------------------------|---------|----------|------------|--|
| Item Number                | Description                          | Price   | Quantity | Related to |  |
| ITS_1                      | ITS_1 - Student 1:1 Device Insurance | \$30.00 | 1        | N/A        |  |
| Dutstanding Ba             | alance: \$30.00                      | 550.00  | I        | IWA        |  |
|                            |                                      |         |          | Clos       |  |

9. Click **"Continue"** as in below to continue onto the payment screen to input your credit card information.

|                                                                                                    | Empty Cart                           | Checkout                             | 0 items   \$0.00                                                  |
|----------------------------------------------------------------------------------------------------|--------------------------------------|--------------------------------------|-------------------------------------------------------------------|
| Invoice #5                                                                                                    |                                      |                                      | 1                                                                 |
| 08/14/2023 10:20am<br>Unpaid Balance: \$30.00<br>Due Date: 09/13/2023<br>Invoice #: 1000<br>Customer<br>More Details | -                                    |                                      |                                                                   |
|                                                                                                    |                                      | Sul<br>Convenien<br>Total to be Coll | btota \$30.00<br>Tr :: \$0.00<br>ce Fe :: \$1.05<br>ecter \$31.05 |
| *Convenience fees will                                                                                               | l vary based on the number of school | Cancel<br>sites/departments that y   | Continue<br>you are paying fees to.                               |

## 10.Click "Complete Payment" to finalize your purchase transaction.

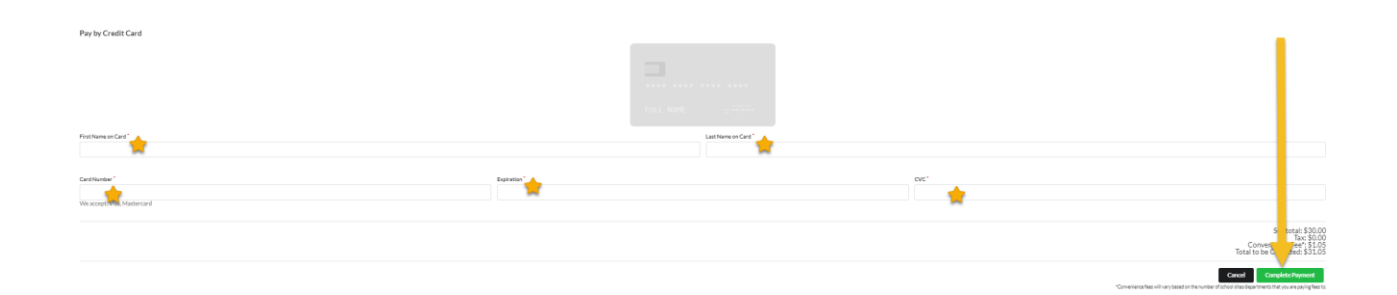

### SELECTING OPTIONAL 1:1 DEVICE INSURANCE FOR ELEMENTARY STUDENTS

- 1. For Elementary Students who didn't receive the free 1:1 Student Device Insurance, you have the option to purchase device insurance as you would any other item in Purchase & Pay.
- 2. Click on your student then click purchase and pay.

|                                        | Help Purch | nase & Pay                   |
|----------------------------------------|------------|------------------------------|
| A Portal                               |            |                              |
| 🛔 My Profile                           |            | Search                       |
| Communication                          |            |                              |
| Preferences                            |            | Keyword Zipcode              |
| 🛗 Calendar                             |            | Search Q Zipcode             |
| Form                                   | <          |                              |
| 2                                      | ~          |                              |
| Child Info Class Sci<br>Grades Grad Re | hedule     | Citrus Grove Yearbook        |
| Absences Forms Si                      | ummary     |                              |
| Purchase & Pay Custome                 | er Ledger  | + Add to Cart                |
| <u> </u>                               |            | Student 1:1 Device Insurance |
|                                        |            | + Add to Cart                |

- 3. Select the device insurance by clicking "+Add to Cart" to add to your cart.
- 4. Click "Checkout".

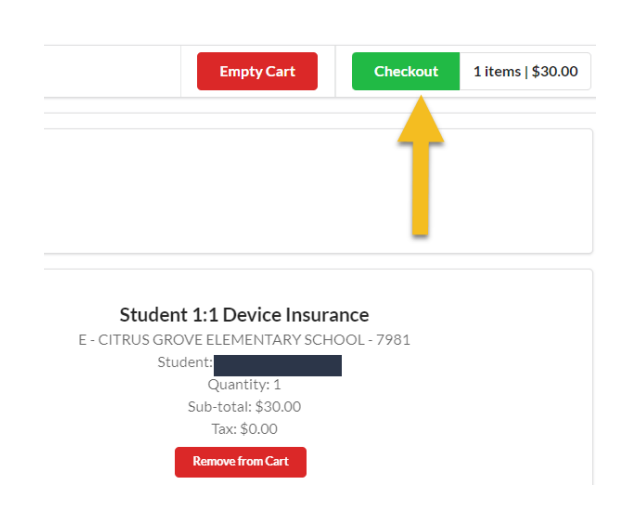

5. Click "Continue" on the next screen.

|                                                                                            | urchase & Pay                                                                                                    | $\mathfrak{F}$ | r E - CITRUS GROVE ELEMENTARY SCHOOL -<br>2023-2024                                                                                                    |
|--------------------------------------------------------------------------------------------|----------------------------------------------------------------------------------------------------|----------------|----------------------------------------------------------------------------------------------------|
| <ul> <li>Portal</li> <li>My Profile</li> <li>Communication</li> <li>Preferences</li> </ul> | Search                                                                                                    |                | EmptyCart Charchoot. 1 Items   \$30.00                                                                                                    |
| Calendar Calendar Forms Constant Class Schedule Grades Grad Reps                           | Student 1:1 Device Insurance<br>E - CTRX SORVE LEMENTARY SCHOOL -7991<br>Suden: 1<br>Suden: 1<br>Sude total: \$30.00<br>Tar: \$0.00 |                |                                                                                                    |
| Absences Forms Summary<br>Purchase & Pay Costomer Ledger                                   |                                                                                                    |                | Subtot: 5000<br>Convenience Fc -5105<br>Total to be Collection<br>Convenience file and the subtot of school data/data/metits the sum as a pained fees to. |

6. Fill in all credit card information and then click **"Complete Checkout"** when finished shopping to finalize your transaction.

| Pay by Credit Card        |            |                      |    |                                                                                      |
|---------------------------|------------|----------------------|----|--------------------------------------------------------------------------------------|
|                           |            |                      |    |                                                                                      |
|                           | FULL NAME  | = <sup>11,1111</sup> |    |                                                                                      |
| First Name on Card        | Last       | Name on Card         |    |                                                                                      |
| ×                         |            | ×                    |    |                                                                                      |
| GrdNutbe"                 | Expiration |                      | or |                                                                                      |
| We accept W88, Mastercard |            |                      | -  |                                                                                      |
|                           |            |                      |    | S total: \$30.00<br>Tax: \$0.00<br>Convert fee: \$1.05<br>Total to be 0 tee: \$31.05 |
|                           |            |                      |    | Cancel Complete Payment                                                              |